## How to Join a Zoom Session - Optimal Audio Settings

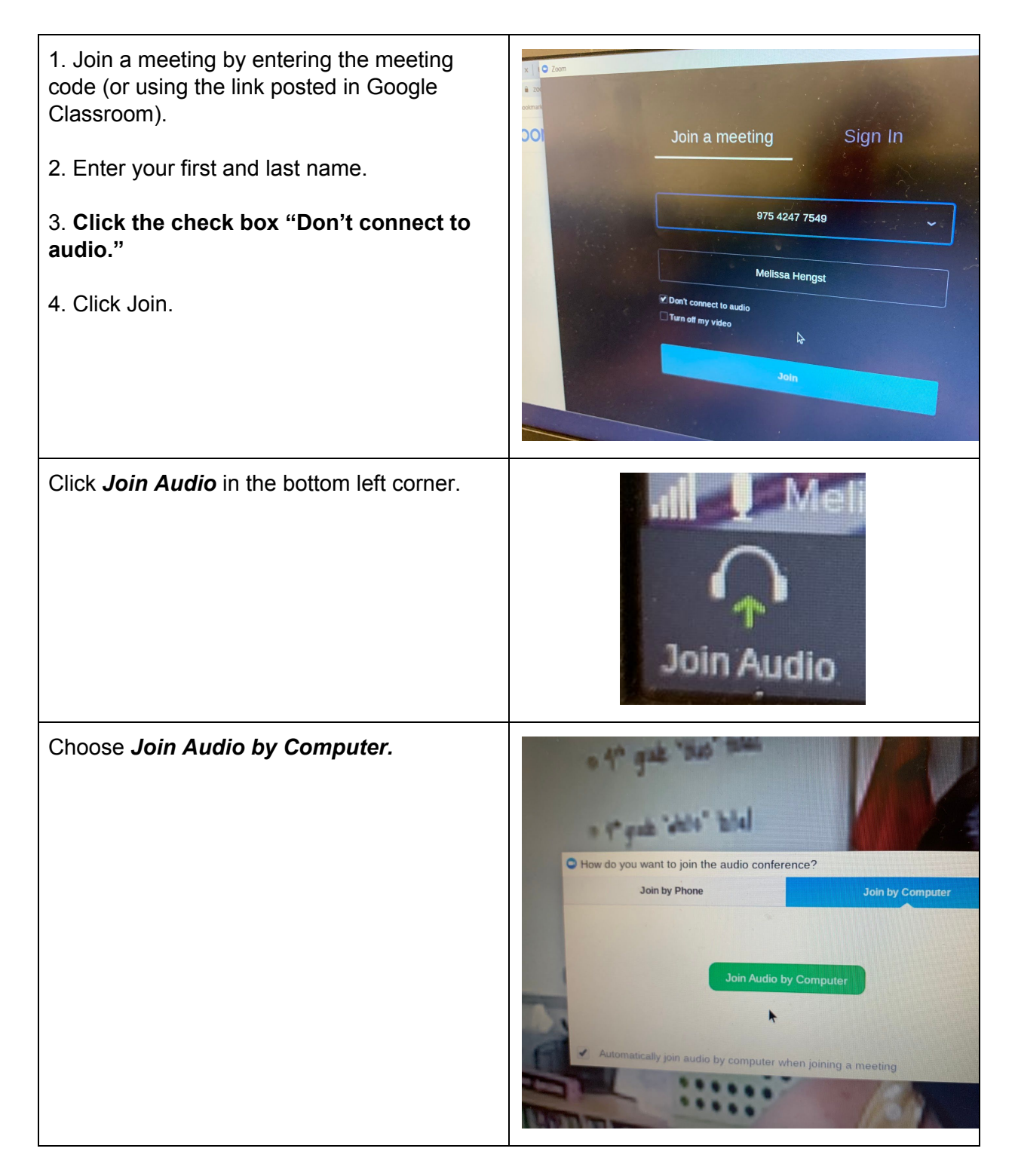

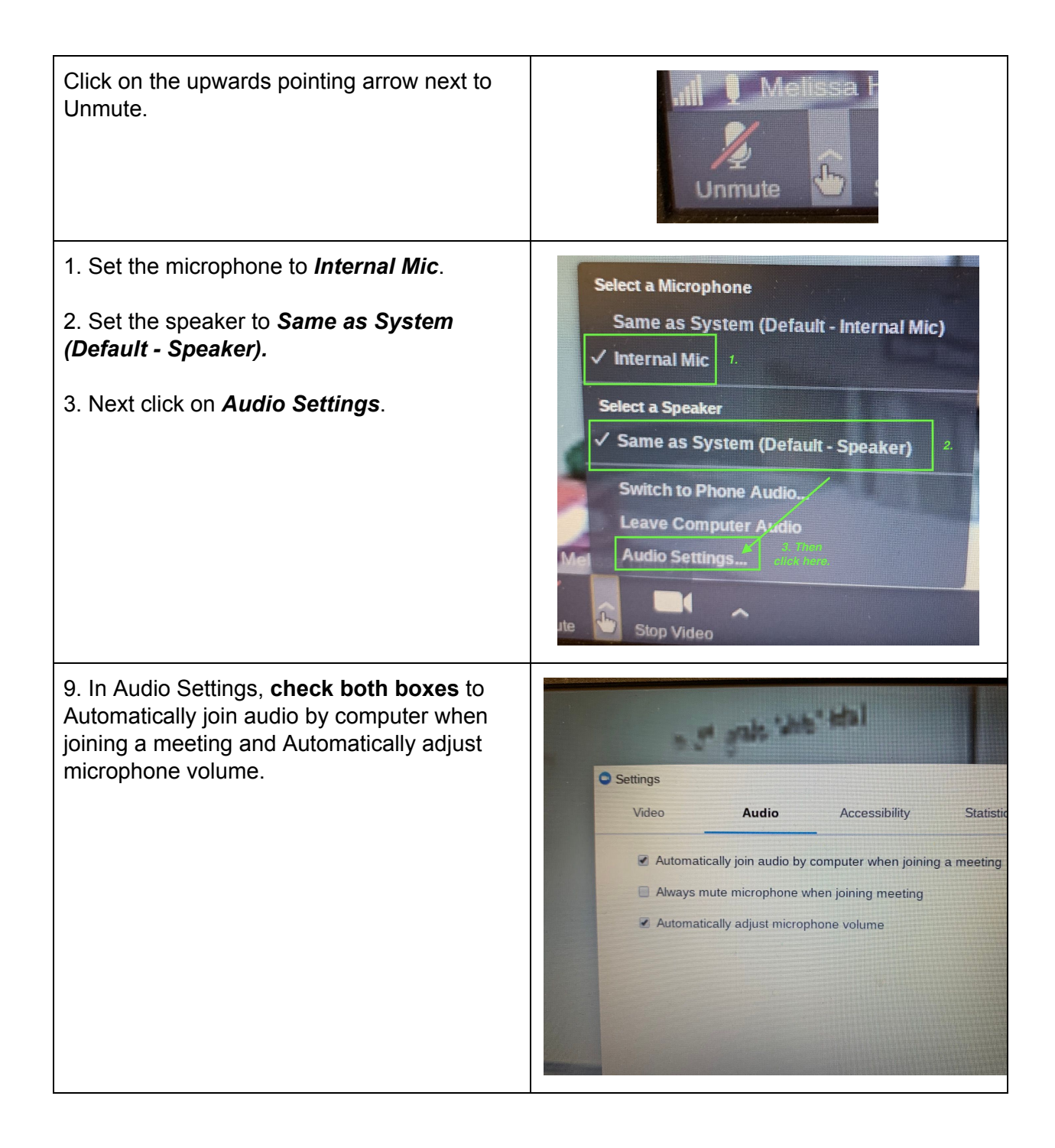